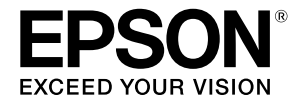

# SC-P9500 Series SC-P7500 Series

# Guía rápida

Este manual proporciona información general sobre los procedimientos operativos importantes para esta impresora. Consulte el Manual de usuario (Manual en línea) para obtener instrucciones detalladas sobre cómo utilizar la impresora.

| Preparación para imprimir2                                                                               |
|----------------------------------------------------------------------------------------------------|
| La configuración del soporte no está disponible en el controlador de impresora o en el panel de control4 |
| Reemplazar consumibles6                                                                                  |
| Limpiar el cabezal de impresión y alrededor<br>de la tapa7                                               |
| Expulsar el papel a la cesta8                                                                            |
| Elementos opcionales9                                                                                    |
| Introducir el software10                                                                                 |
| Lista de menús12                                                                                         |
| Acceder a los manuales en línea16                                                                        |

# Preparación para imprimir

En estas páginas se explica cómo preparar la impresora para imprimir.

Siga atentamente estos pasos para obtener la calidad de impresión óptima.

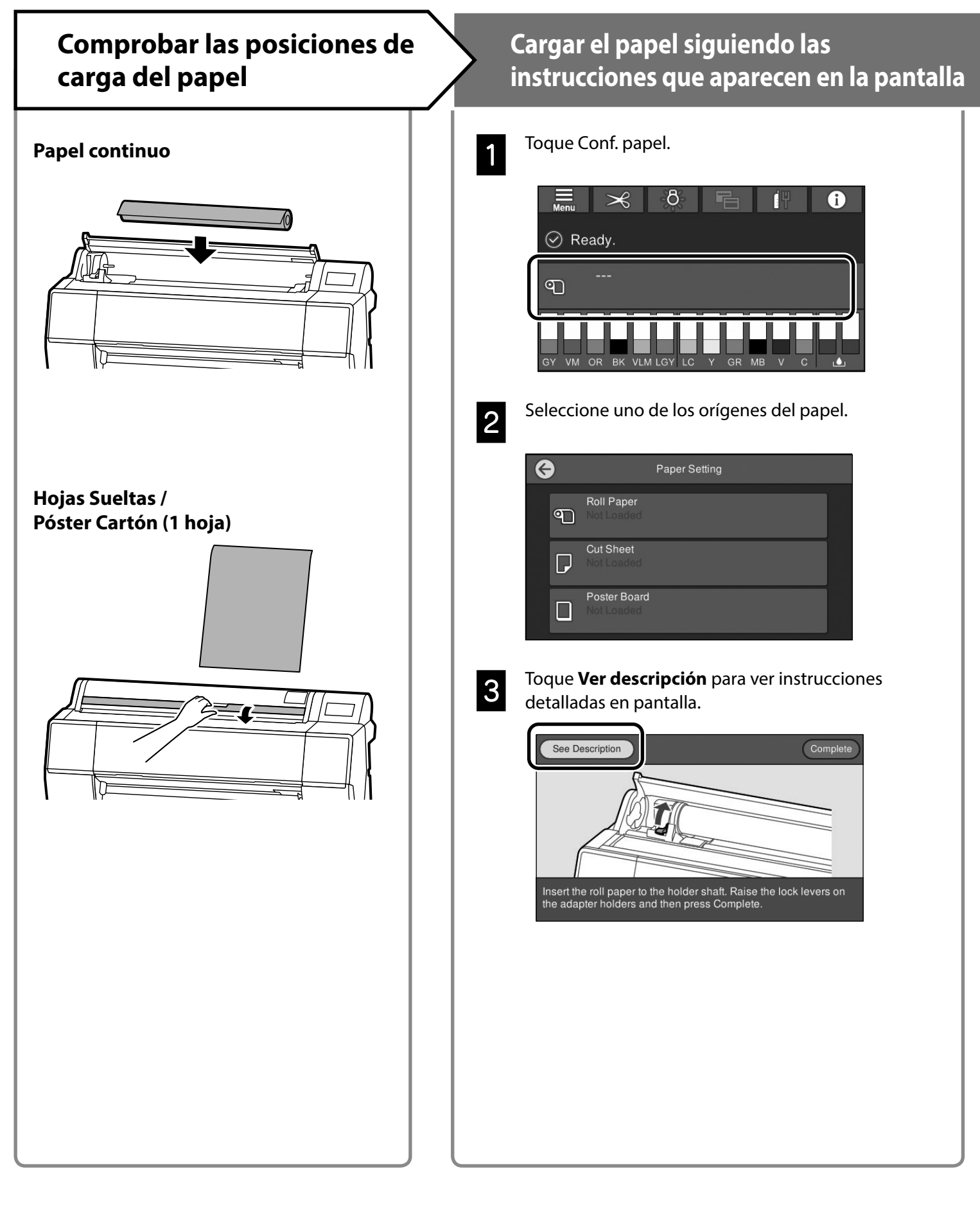

## Establecer el tipo de papel y el tamaño de papel

Los elementos de configuración varían en función del papel. Si selecciona un tipo o tamaño de papel que no coincida con el papel cargado, las copias impresas tendrán arrugas, manchas de tinta o franjas. Si es necesario, también puede realizar configuraciones avanzadas para el papel.

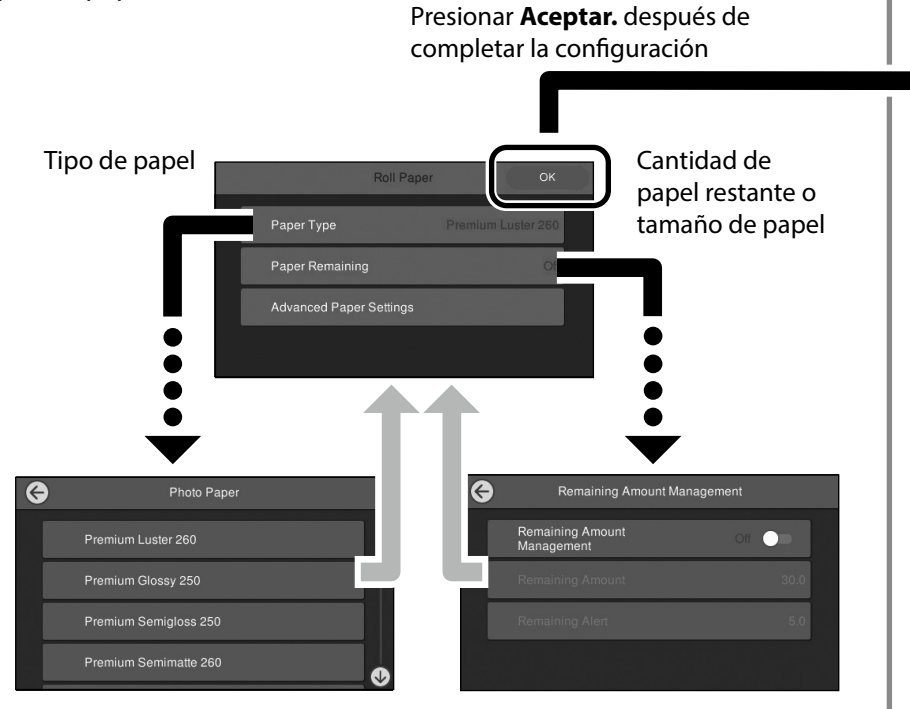

El papel comenzará a introducirse si la pantalla no se utiliza durante 90 segundos.

Para papel especial de Epson, establezca Tipo de papel según la descripción del embalaje del papel.

Si la configuración del soporte que desea utilizar para imprimir no está disponible en el controlador de la impresora o en el panel de control, consulte la página siguiente para realizar dicha configuración. Si imprime sin realizar la configuración del soporte, pueden surgir problemas como arrugas, marcas de desgaste o franjas.

∠3 "La configuración del soporte no está disponible en el controlador de impresora o en el panel de control" en la página 4

## Imprimir

Cuando **Preparado.** aparece en la pantalla, puede comenzar a imprimir.

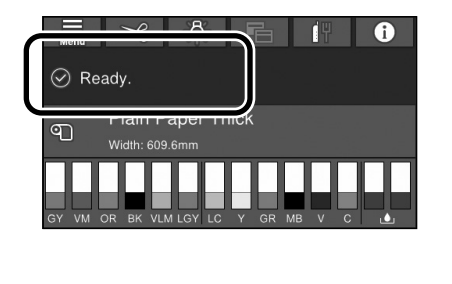

# La configuración del soporte no está disponible en el controlador de impresora o en el panel de control

Puede utilizar uno de los siguientes métodos para realizar la configuración del soporte.

- Utilizar la herramienta para Agregar configuración del soporte
- Realizar la configuración de papel personalizado

# Utilizar la herramienta para Agregar configuración del soporte

Puede agregar la configuración del soporte a través de Internet. La configuración del soporte se carga en el controlador de la impresora o en la propia impresora.

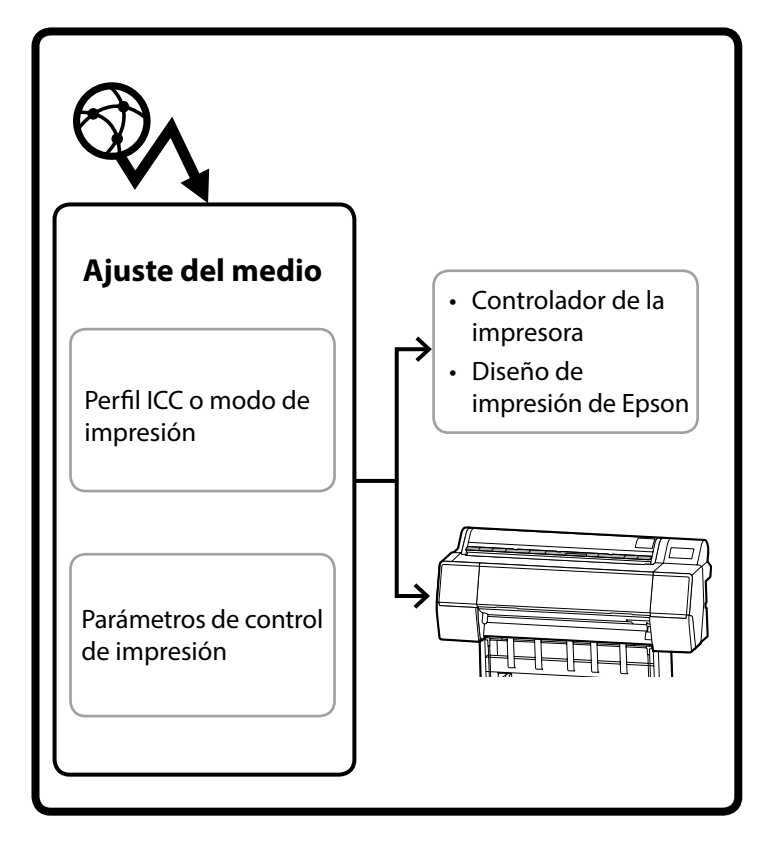

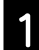

Utilice uno de los siguientes métodos para abrir la pantalla Agregar configuración del soporte.

#### Epson Edge Dashboard

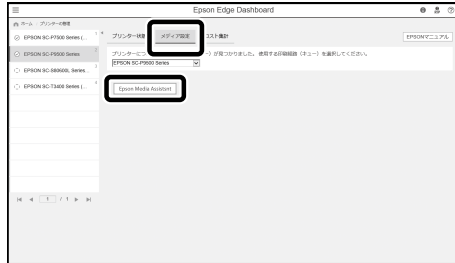

#### Controlador de la impresora (Windows)

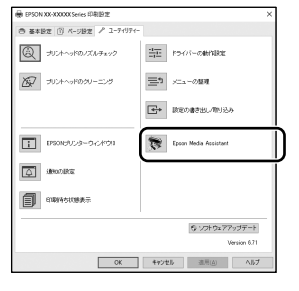

Descargue el controlador más reciente de la impresora del sitio web de Epson.

#### Controlador de la impresora (Mac)

Consulte la Manual de usuario para obtener información sobre cómo mostrar la pantalla Agregar.

Muestra una lista de información en papel que puede agregar.

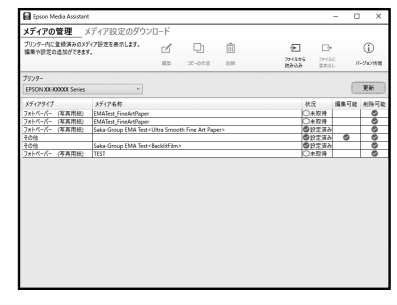

Si la configuración del soporte que desea no está disponible, puede llevar a cabo la configuración de papel personalizado mediante esta herramienta. Para obtener información sobre realizar la configuración de papel personalizado, consulte el Manual de usuario (Manual en línea).

2

Agregue la configuración del soporte.

Seleccione el papel que desee y, a continuación, haga clic en **Descargar y registrar**.

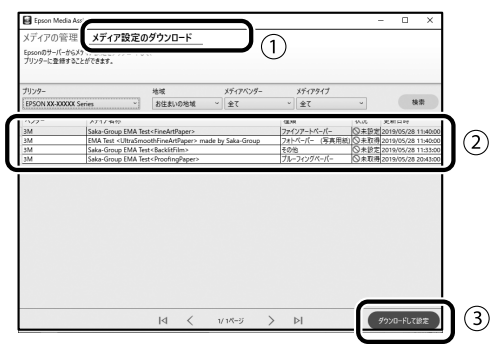

Seleccione el papel que desee para imprimir en Tipo de papel para el controlador de la impresora o en Diseño de impresión de Epson.

#### Controlador de la impresora (Windows)

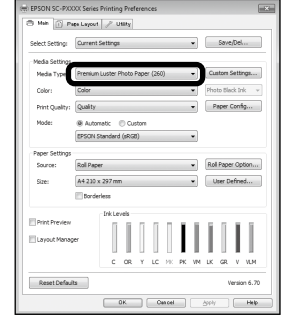

#### Controlador de la impresora (Mac)

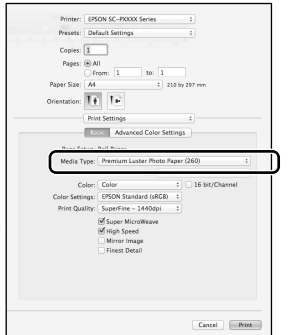

#### Diseño de impresión de Epson

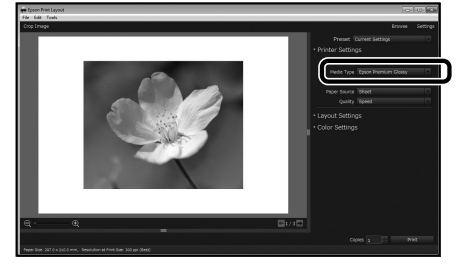

#### personalizado

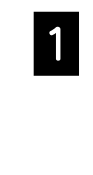

Seleccione Ajustes generales - Config. de la impresora - Configuración de papel personalizado en el panel de control.

| 6 | Printer Settings                        |   |
|---|-----------------------------------------|---|
|   | Paper Source Settings                   |   |
|   | Custom Paper Setting                    |   |
|   | Auto Cleaning                           |   |
|   | Print Nozzle Check Pattern during Print | D |

2

Seleccione el número de papel (de 1 a 30) en el que desea guardar la configuración.

3

Establezca la información del papel.

Asegúrese de establecer los siguientes elementos:

- Cambiar papel de referencia
- Grueso del Papel
- Diámetro del núcleo del rollo (solo rollo de papel)
- Desfase de avance del papel

Para obtener información sobre la configuración, consulte el Manual de usuario (Manual en línea).

## **Reemplazar consumibles**

Cuando llegue el momento de remplazar los consumibles, se mostrará un mensaje en el panel de control. Siga las instrucciones de la pantalla para reemplazar los elementos. Toque **Ver descripción** en el panel de control para comprobar el procedimiento.

#### Ubicación de las piezas de repuesto

#### Cartuchos de tinta y cortador

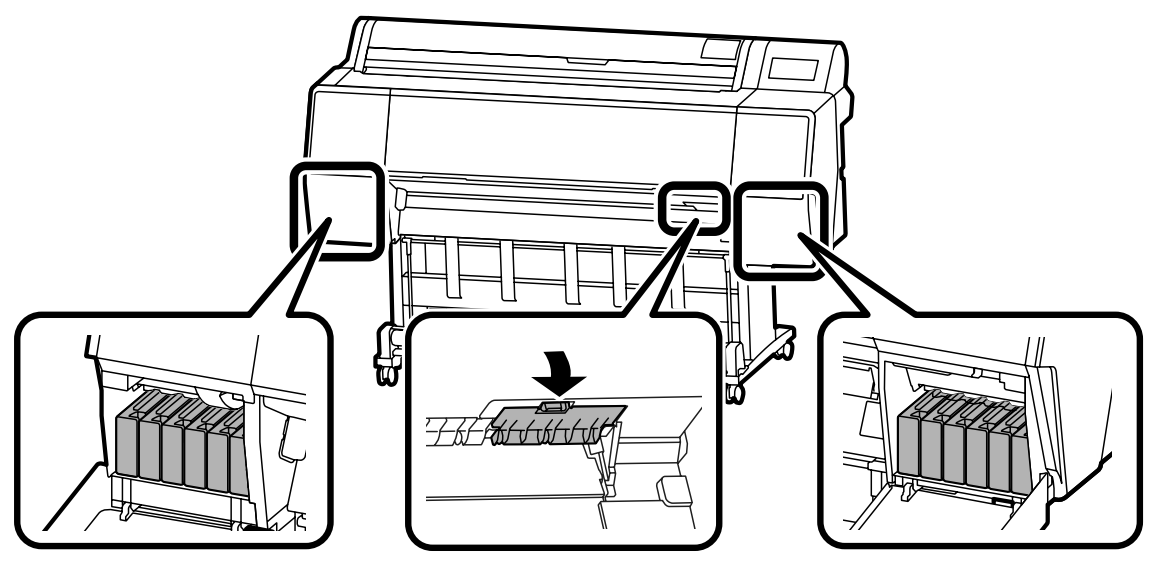

#### Caja de mantenimiento

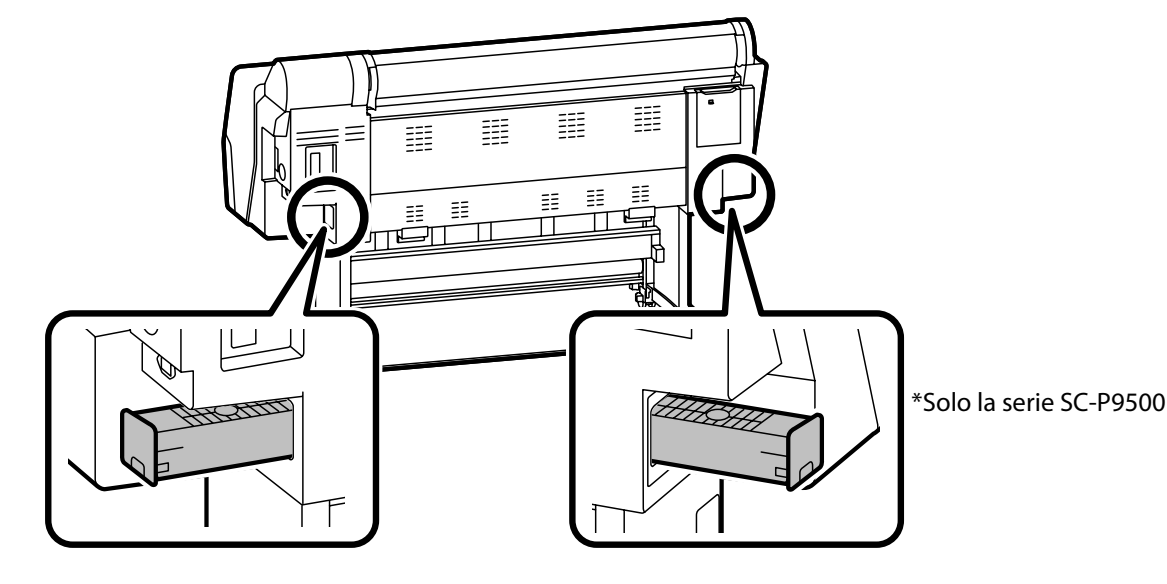

# Limpiar el cabezal de impresión y alrededor de la tapa

Si el cabezal de impresión está obstruido y no se puede limpiar mediante la limpieza automática, intente limpiar dicho cabezal y el área alrededor de la tapa.

#### Limpieza del cabezal de impresión

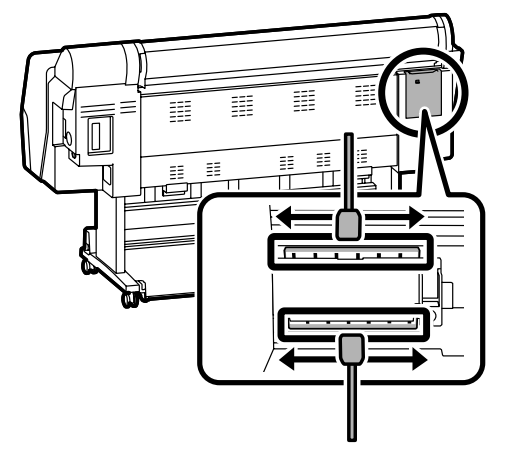

#### Limpieza alrededor de la tapa

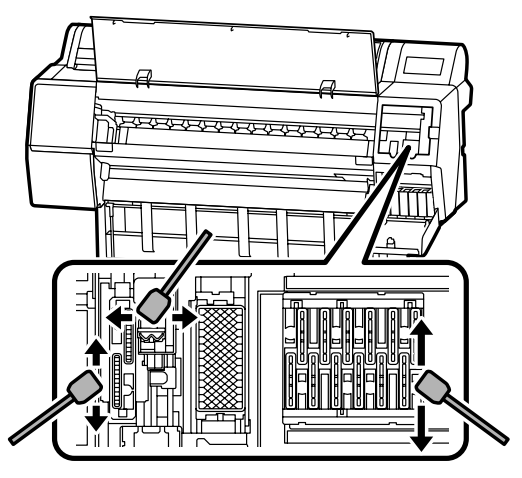

Consulte los siguientes vídeos para comprobar los métodos de limpieza.

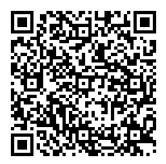

http://www.epson-biz.com/?prd=sc-p9500\_scp7500&inf=playlist

#### Acceder al cabezal de impresión

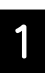

Toque **Mantenimiento** - **Limpiar las piezas de mantenimiento** - **Limpiar el cabezal de impresión** en el panel de control.

El cabezal de impresión se mueve a la posición de limpieza.

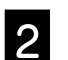

Quite la tapa de mantenimiento (trasera).

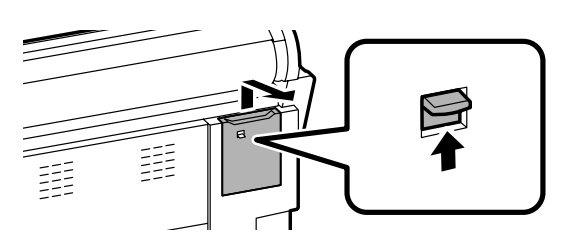

Siga las instrucciones de la pantalla para realizar la limpieza.

#### Acceder al área alrededor de la tapa

1

Toque Mantenimiento - Limpiar las piezas de mantenimiento - Limpiar alrededor de la tapa en el panel de control.

El cabezal de impresión se mueve a la posición de limpieza.

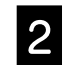

Abra la tapa de tinta (derecha) y, a continuación, quite la tapa de mantenimiento (frontal).

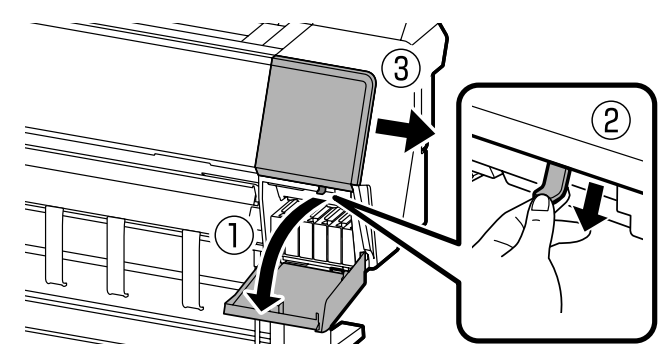

Siga las instrucciones de la pantalla para realizar la limpieza.

## Expulsar el papel a la cesta

Puede utilizar la cesta para expulsar el papel con cuidado y evitar que las copias impresas se ensucien o arruguen.

#### !

Expulse las hojas a la cesta una por una. Si permite que varias hojas se apilan en la cesta, es posible que no se expulsen correctamente.

#### Expulsar desde la parte delantera de la impresora

Es difícil dañar la superficie impresa, ya que el papel se expulsa con la superficie impresa hacia arriba.

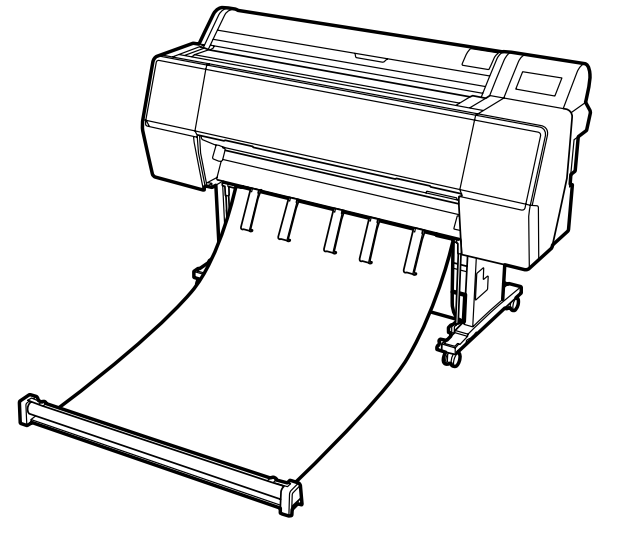

#### Expulsar desde la parte trasera de la impresora

Le permite expulsar papel en un espacio pequeño. Consulte el Manual de usuario (Manual en línea) para obtener información sobre la instalación de la cesta.

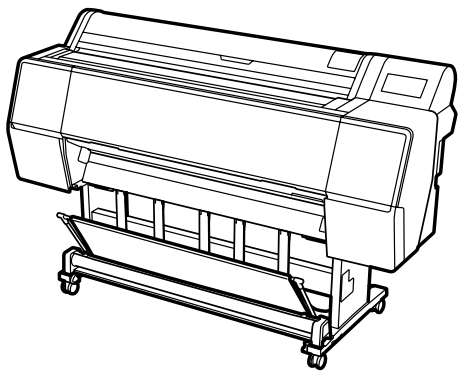

#### Instalar en la parte frontal

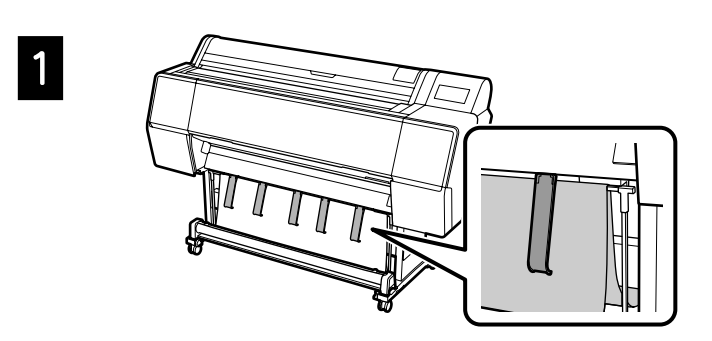

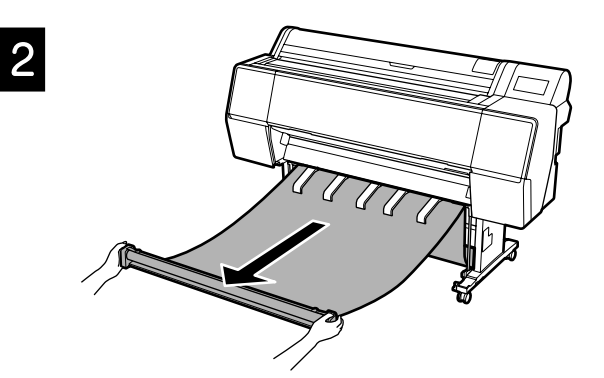

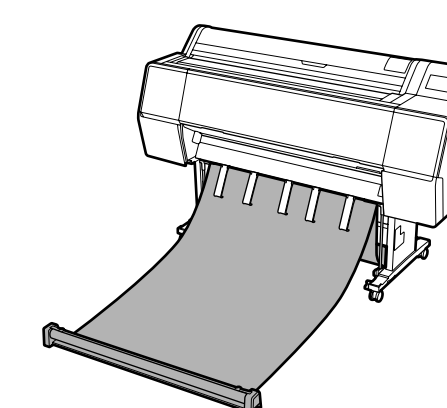

## !

3

Es posible que la expulsión no se realice correctamente si la impresión se realiza cuando la tela está demasiado tensa o colocada en el suelo.

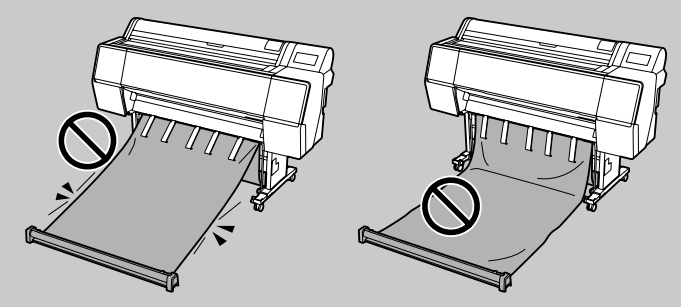

## **Elementos opcionales**

A continuación se describen los elementos opcionales de la impresora.

Consulte el manual suministrado con cada elemento opcional para obtener información sobre su instalación.

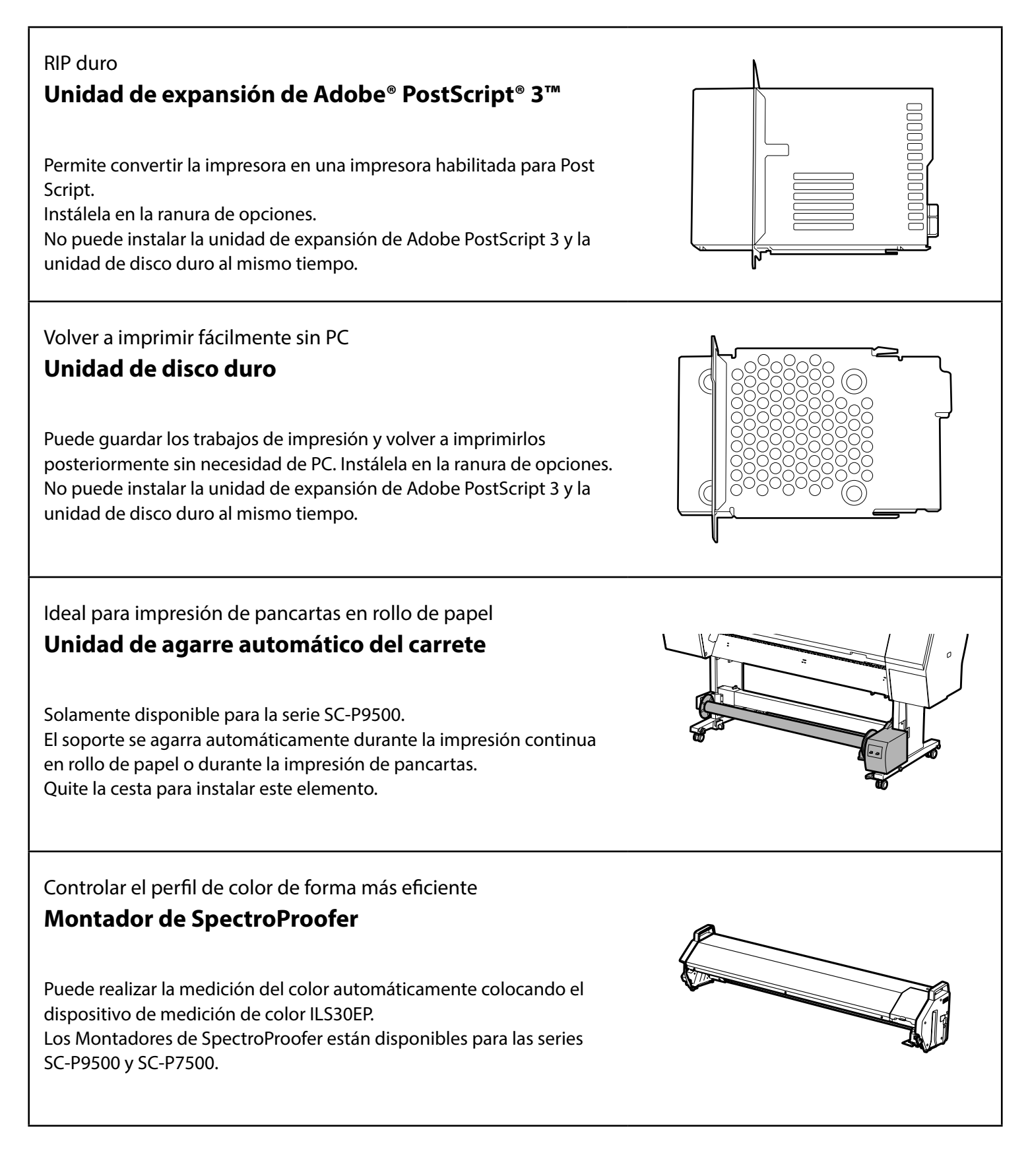

### Software de impresión

Imprimir desde cualquier aplicación

#### Controlador de impresora

Utilice este software para imprimir datos enviados desde un equipo a una impresora.

Imprimir datos retocados de alto nivel como imágenes Diseño de impresión de Epson

Este software complementario es compatible con aplicaciones de software como Adobe® Photoshop® o Adobe® Lightroom®. Puede realizar impresiones de alta calidad sin tener que utilizar software con el que no está familiarizado.

Impresión sencilla en formato grande Microsoft® Office Complemento de impresión de Epson para Office

Este software complementario es compatible con Microsoft® Word, Excel<sup>®</sup> y PowerPoint<sup>®</sup>. Puede crear pósteres y pancartas con unas pocas y sencillas operaciones con las aplicaciones Microsoft® Office.

RIP de software original de Epson **Epson Edge Print (opcional)** 

Este software original de Epson le permite maximizar el rendimiento del cabezal de impresión y la tinta. Se ha optimizado para un uso de producción en serie.

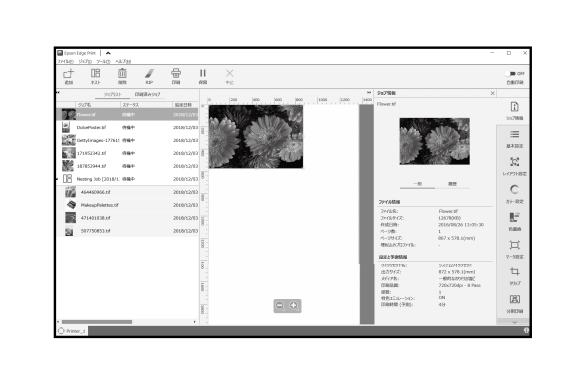

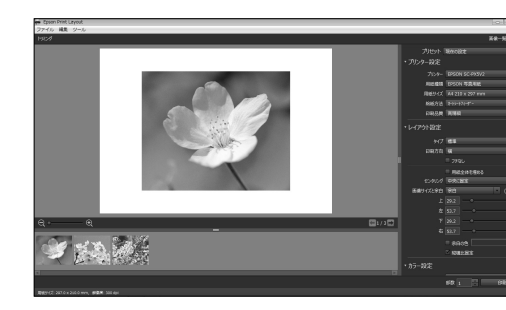

Re

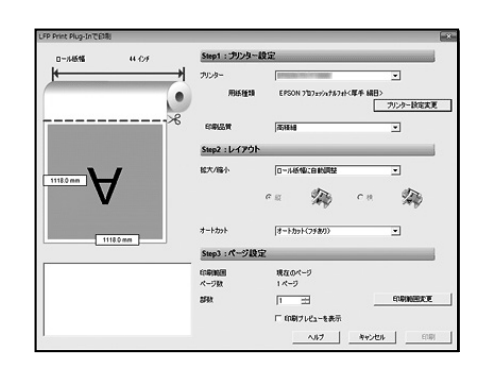

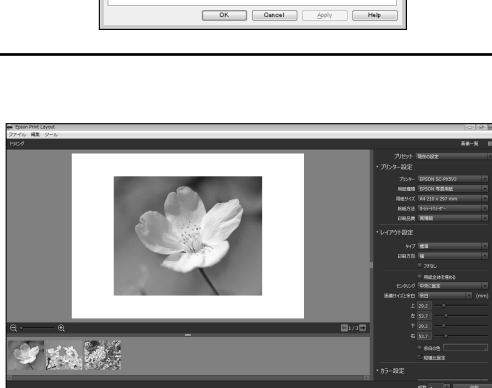

Premium Luster Photo Paper (260)

Save/De

Paper Config...

## Software de utilidad

| Realizar una amplia gama de configuraciones a través de una red<br><b>Web Config</b><br>Este software le permite comprobar y cambiar la configuración de<br>la impresora mediante un explorador web. Para poder utilizar Web<br>Config, necesita establecer una dirección IP para la impresora. |                                     |
|----------------------------------------------------------------------------------------------------|-------------------------------------|
| Software de administración de la impresora<br><b>Epson Edge Dashboard</b><br>Puede ver el estado de la impresora, agregar la configuración del<br>soporte o actualizar el firmware.<br>Puede administrar hasta diez impresoras.                                                                 | Encor Edge Dealboard  Ø & Ø    # ** |

٦

# Lista de menús

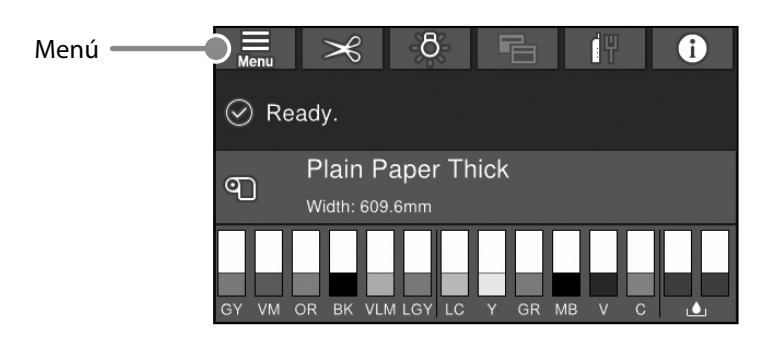

#### Configuración del papel

| Nivel 1        | Nivel 2                                 | Nivel 3                                |
|----------------|-----------------------------------------|----------------------------------------|
|                | Quitar                                  |                                        |
|                | Insertar o cortar papel                 |                                        |
|                | Preparar para agarrar                   |                                        |
|                |                                         | Ajustes avanzados del papel            |
|                | Ajustes de impresión                    | Alineación de cabezal                  |
|                |                                         | Confirmar perfil ICC                   |
|                |                                         | Confirmar densidad el color            |
|                |                                         | Grueso del Papel                       |
|                |                                         | Separación del cabezal                 |
|                |                                         | Margen superior                        |
|                |                                         | Margen inferior                        |
|                |                                         | Margen entre páginas                   |
|                |                                         | Succión del papel                      |
|                | Configuración de nonclavanzada          | Tensión trasera                        |
| Papel continuo | Configuración de papel avanzada         | Tiempo de secado                       |
|                |                                         | Detectar Tamño Papel                   |
|                |                                         | Corte automático                       |
|                |                                         | Reducción de sesgo                     |
|                |                                         | Diámetro del núcleo del rollo          |
|                |                                         | Ajuste de la introducción lateral      |
|                |                                         | Rodillo de expulsión del papel         |
|                |                                         | Desfase de avance del papel            |
|                |                                         | Restaurar configuración pred.          |
|                |                                         | Administración de la cantidad restante |
|                | Administración de la cantidad restante  | Cantidad restante                      |
|                |                                         | Alerta de cantidad restante            |
|                | Cambiar tipo de papel                   |                                        |
|                | Cambiar tino de papel/Anchura del papel | Tipo de papel                          |
|                | Cambiai tipo de papel/Anchura del papel | Anchura del papel                      |
|                | Quitar                                  |                                        |
|                | Ajustes de impresión                    | Ajustes avanzados del papel            |
|                |                                         | Alineación de cabezal                  |
|                |                                         | Confirmar perfil ICC                   |
|                |                                         | Confirmar factor multiservicio         |
|                |                                         | Grueso del Papel                       |
|                | Configuración de papel avanzada         | Separación del cabezal                 |
| Hojas Sueltas  |                                         | Succión del papel                      |
|                |                                         | Tiempo de secado                       |
|                |                                         | Detectar Tamño Papel                   |
|                |                                         | Reducción de sesgo                     |
|                |                                         | Rodillo de expulsión del papel         |
|                |                                         | Desfase de avance del papel            |
|                |                                         | Restaurar configuración pred.          |
|                | Cambiar tipo de papel/Tamaño papel      | Tipo de papel                          |
|                |                                         | Tamaño papel                           |

| Nivel 1 | Nivel 2                            | Nivel 3                        |
|---------|------------------------------------|--------------------------------|
|         | Quitar                             |                                |
|         | Ajustes de impresión               | Ajustes avanzados del papel    |
|         |                                    | Alineación de cabezal          |
|         |                                    | Confirmar perfil ICC           |
|         |                                    | Confirmar factor multiservicio |
|         |                                    | Grueso del Papel               |
|         |                                    | Succión del papel al cargarlo  |
| Tarjeta | Configuración do papol avanzada    | Succión del papel              |
|         | Configuración de paper avanzada    | Tiempo de secado               |
|         |                                    | Detectar Tamño Papel           |
|         |                                    | Reducción de sesgo             |
|         |                                    | Desfase de avance del papel    |
|         |                                    | Restaurar configuración pred.  |
|         | Cambiar tipo de papel/Tamaño papel | Tipo de papel                  |
|         |                                    | Anchura del papel              |

#### Ajustes generales

| Nivel 1                 | Nivel 2                                             |
|-------------------------|-----------------------------------------------------|
|                         | Brillo LCD                                          |
|                         | Sonidos                                             |
|                         | Luz interna                                         |
|                         | Aviso de lámpara de alerta                          |
|                         | Tempor apagado                                      |
|                         | Temp. apagado autom.                                |
| Config bácica           | Inicio de interbloqueo del disyuntor                |
|                         | Conf. de fecha y hora                               |
|                         | ldioma/Language                                     |
|                         | Personalización de la pantalla                      |
|                         | Agotado tiempo func.                                |
|                         | Teclado                                             |
|                         | Unidad de longitud                                  |
|                         | Pantalla predeterm. (Job/Status)                    |
|                         | Conf. origen de papel                               |
|                         | Configuración de papel personalizado                |
|                         | Limpieza automática                                 |
|                         | Idioma de impresión                                 |
|                         | MENÚ PS3                                            |
| Config. de la Impresora | Imprimir el patrón de test de inyectores durante la |
|                         | impresión                                           |
|                         | Guardar cola                                        |
|                         | Conex. PC a través USB                              |
|                         | Config. tiempo esp I/F USB                          |
|                         | Configuración LAN cableada                          |
| Configuración do rod    | Estado de la red                                    |
| Configuración de red    | Comprobación de conexión de red                     |
|                         | Avanzado                                            |
|                         | Config de seg.                                      |
| Admin. del sistema      | Formatear disco duro                                |
|                         | Restaurar configuración pred.                       |

#### Estado de los suministros

Le permite comprobar los números de producto de los cartuchos de tinta y la caja de mantenimiento.

#### Mantenimiento

| Nivel 1                                 |
|-----------------------------------------|
| Com. boquilla cab. imp.                 |
| Limpieza cabezal impr.                  |
| Limpieza a fondo                        |
| Sacar papel                             |
| Reemplazar tinta                        |
| Reemplace la caja de mantenimiento.     |
| Remplazar cortador                      |
| Ajustar posición de corte               |
| Configuración de SpectroProofer         |
| Limpiar las piezas de mantenimiento     |
| Mantener/Preparación para el transporte |
| Descargar y cargar tinta                |

#### Idioma/Language

Seleccione el idioma utilizado en el panel de control.

#### Estado

| Nivel 1                                           |
|---------------------------------------------------|
| Hoja estado impresión                             |
| Versión de firmware                               |
| Unidad de disco duro                              |
| Unidad de expansión de Adobe PostScript 3         |
| SpectroProofer                                    |
| Unidad de agarre automático del carrete           |
| Valor de la separación del cabezal para el último |
| trabajo de impresión                              |
| RED                                               |

NOTA

## Copyrights y marcas comerciales

Ninguna parte de esta publicación puede reproducirse, almacenarse en un sistema de recuperación o transmitirse de ninguna forma o por cualquier medio, ya sea electrónico, mecánico, de fotocopia, grabación o cualquier otro, sin el permiso previo por escrito de Seiko Epson Corporation. La información contenida aquí está pensada exclusivamente para el uso de la impresora Epson. Epson no se hace responsable de cualquier uso de esta información aplicado a otras impresoras.

Ni Seiko Epson Corporation ni sus filiales serán responsables ante el comprador de este producto o terceros por los daños, pérdidas, costos o gastos en que incurra el comprador o terceros como resultado de un accidente, uso indebido o abuso de este producto o de modificaciones, reparaciones o alteraciones no autorizadas realizadas a este producto, o (excluyendo EE. UU.) el incumplimiento estricto de las instrucciones de funcionamiento y mantenimiento de Seiko Epson Corporation.

Seiko Epson Corporation no será responsable de los daños o problemas derivados del uso de accesorios que no sean productos originales Epson u homologados por Seiko Epson Corporation.

Seiko Epson Corporation no será responsable de ningún daño provocado por interferencias electromagnéticas producidas al utilizar cables de interfaz que no sean productos originales u homologados Epson u homologados por Seiko Epson Corporation.

EPSON, EPSON EXCEED YOUR VISION, EXCEED YOUR VISION, and their logos are registered trademarks or trademarks of Seiko Epson Corporation.

Microsoft®, Windows®, and Windows Vista® are registered trademarks of Microsoft Corporation.

Mac, macOS, OS X, Bonjour, and Safari are trademarks of Apple Inc., registered in the U.S. and other countries.

YouTube® and the YouTube logo are registered trademarks or trademarks of YouTube, LLC.

Adobe and Reader are either registered trademarks or trademarks of Adobe Systems Incorporated in the United States and/or other countries.

Aviso general: Los nombres de otros productos utilizados en esta documentación se citan con el mero fin de su identificación y pueden ser marcas comerciales de sus respectivos propietarios. Epson renuncia a cualquier derecho sobre esas marcas.

© 2019 Seiko Epson Corporation. All rights reserved.

## Significado de los símbolos

| Importante | Los avisos importantes deben seguirse para evitar averías en este producto. |
|------------|-----------------------------------------------------------------------------|
| <u>A</u>   | Indica contenido de referencia relacionado.                                 |

# Acceder a los manuales en línea

Guía rápida

Puede ver instrucciones detalladas para utilizar esta impresora. Puede acceder a los manuales en línea utilizando uno de los métodos siguientes.

#### Acceder desde el iniciador manual

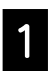

Instale el software desde el disco de software suministrado.

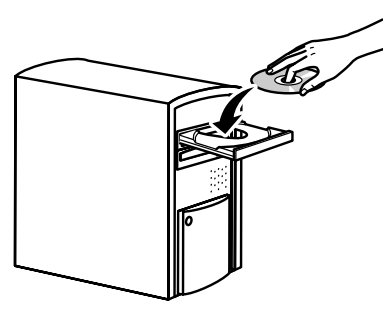

2

Haga doble clic en Manuales de EPSONen el escritorio.

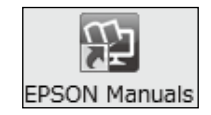

3

Haga clic en el manual que desee para acceder a la vista de manual.

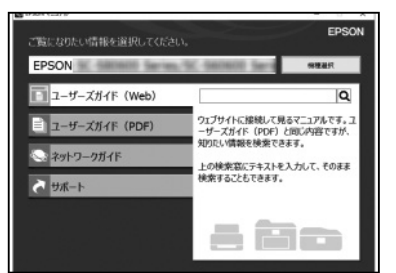

Acceder al sitio web dedicado de Epson epson.sn

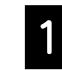

Acceda a http://epson.sn y busque el nombre del producto.

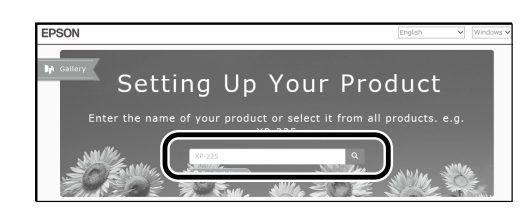

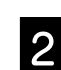

Seleccione **Soporte Técnico**.

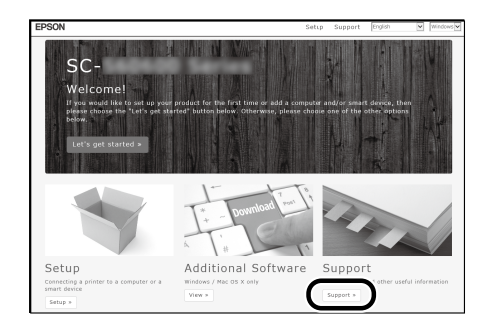

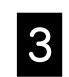

Haga clic en el manual que desee para acceder a la vista de manual.

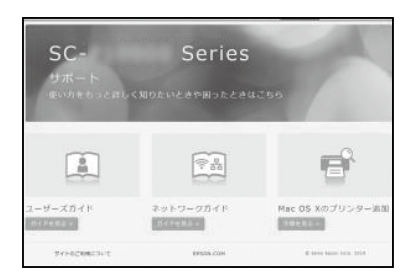